# II. Paper registration and submission

# 1. Login EDAS

https://www.edas.info/

| EDAS Login |                                                                                                    |
|------------|----------------------------------------------------------------------------------------------------|
|            | Your email address         Password         Log on         If you cannot remember your password, you can reset your password.         If you do not have an EDAS login, you can reset a new account.         EDAS uses cookies to keep you logged in.         If you have difficulties, please contact help@edas.info. Documentation and other background information can be found here. |

### 2. Select "Submit paper"

| ED<br>AS | Home <b>*</b> Submit paper Travel grants Register My <b>*</b> Help |
|----------|--------------------------------------------------------------------|
| EDAS Co  | onference and Journal Management System                            |

3. Find "SAMCON 2021" from the list of "Conferences accepting submissions".

| ED Home - Submit paper Travel grants Register                                                                                                    | My ¥ Help                   |                                                                                                    |                             |                                                                |                                               |        |
|----------------------------------------------------------------------------------------------------|-----------------------------|----------------------------------------------------------------------------------------------------|-----------------------------|----------------------------------------------------------------|-----------------------------------------------|--------|
| Conferences accepting submissions Dates listed are deadlines for registering papers for the track or sub-conference. It Name of conference or journal SAMCON | tracks or subconferences    | have several different deadlines, the range is shown. All deadlines are Asia/Tokyo time unle                                                                                                    | ss otherwise noted. C       | lick on to submit paper. I                                     | Deadlines in italics have expired.            |        |
| Area 4                                                                                                    | Conference 🔺                | Name                                                                                                    | Home<br>\$ page,<br>Details | Where &<br>When <del>\$</del>                                  | Latest deadline (show<br>in other time zones) | Submit |
| Aeronautical engineering, Automotive engineering, Computer vision, Electrical and computer<br>engineering, Wireless communications                           | <u>ISSI'20</u>              | 2020 International Symposium on Sensing and Instrumentation in 5G and IoT Era (ISSI)                                                                                                    | g ()                        | Shenzhen, China<br>Nov 18, 2020                                | Oct 19, 2020 07:59:59 Asia/Tokyo              |        |
| Antennas, Electrical engineering, Radio communications, Satellite and space communications                                                                   | EUCAP 2021                  | 2021 15th European Conference on Antennas and Propagation (EuCAP)                                                                                                    | @ 🛈                         | Düsseldorf, Germany<br>Mar 22, 2021                            | Oct 19, 2020 14:59:59 Asia/Tokyo              |        |
| Computing & Communications                                                                                                    | HPCC&DSS&SmartCity:<br>2020 | 2020 IEEE 22nd International Conference on High Performance Computing and Communications: IEEE 18th<br>International Conference on Smart City: IEEE 6th International Conference on Data Science and Systems<br>(HPC/CSmart(2005)) | @ ()                        | Fiji<br>Dec 14, 2020                                           | Oct 20, 2020 04:59:59 Asia/Tokyo              |        |
| Computing & Communications                                                                                                    | SmartCity:2020              | The 2020 IEEE International Conference on Smart City                                                                                                    | <b>₫</b> ()                 | Fiji<br>Dec 14. 2020                                           | Oct 20, 2020 04:59:59 Asia/Tokyo              |        |
| Artificial intelligence                                                                                                    | SLAAI-ICAI-2020             | 4th SLAAI-International Conference on Artificial Intelligence-2020                                                                                                    | @ @                         | The Open University of Sri<br>Lanka*, Sri Lanka<br>Dec 1, 2020 | Oct 20, 2020 20:59:59 Asia/Tokyo              |        |
| Artificial intelligence. Data Mining. Information Systems, Management Science, Technology<br>management                                                      | IEEE ICTMOD 2020            | 2020 IEEE International Conference on Technology Management, Operations and Decisions (ICTMOD)                                                                                                    | <b>g</b> (1)                | Marrakech, Morocco<br>Nov 25, 2020                             | Oct 21, 2020 08:59:59 Asia/Tokyo              |        |
| Communication theory, Communications, Computer networks, Information Systems, Wireless<br>communications                                                     | ITNAC 2020                  | 2020 30th International Telecommunication Networks and Applications Conference (ITNAC)                                                                                                    | @ (I)                       | Melbourne, Australia<br>Nov 25, 2020                           | Oct 21, 2020 08:59:59 Asia/Tokyo              |        |
| Computer architecture, Computer networks, Computer networks - enterprise, Computer networks -<br>management, Consumer electronics                            | ICITSI 2020                 | 2020 International Conference on Information Technology Systems and Innovation (ICITSI)                                                                                                    | <b>@</b> ()                 | Bandung - Padang,<br>Indonesia<br>Oct 19, 2020                 | Oct 21, 2020 12:59:59 Asia/Tokyo              |        |
| Artificial intelligence, Computing & Communications, Data Mining, eHealth, Information Systems                                                               | SCCIC:20                    | 2020 IEEE 2nd International Conference on Smart Cities and Communities (SCCIC)                                                                                                    | @ ()                        | virtual*<br>Dec 1, 2020                                        | Oct 21, 2020 12:59:59 Asia/Tokyo              |        |
| Artificial intelligence: Computer vision, Computing & Communications, Data Mining, Neural networks                                                           | SAIN:20                     | 2020 3rd international Symposium on Advanced Intelligent Informatics (SAIN)                                                                                                    | e ()                        | Yogyakarta, Indonesia<br>Nov 25, 2020                          | Oct 21, 2020 20:59:59 Asia/Tokyo              | Đ      |

## 4. Click "+" (Add new paper) for "SAMCON 2021"

| SAMCON 2021 | The 7th IEEJ International Workshop on Sensing, Actuation, Motion Control, and Optimization 2021 | 0 B | Chiba*, Japan<br>Mar 10, 2021 | Nov 24, 2020 23:59:59 Asia/Tokyo<br>Jan 20, 2021 23:59:59 Asia/Tokyo |
|-------------|--------------------------------------------------------------------------------------------------|-----|-------------------------------|----------------------------------------------------------------------|
|             |                                                                                                  |     |                               |                                                                      |

Otherwise, directly access from the following URL.

https://www.edas.info/newPaper.php?c=27904

5. Select a track you want to submit a paper. TT: regular and invited sessions (Oral), P: Poster sessions.

| Conference  | Track (submit)                           | Description                                                                                                  | Submit paper after        | Register paper by         | Review manuscript due     |
|-------------|------------------------------------------|----------------------------------------------------------------------------------------------------|---------------------------|---------------------------|---------------------------|
| SAMCON 2021 | P1: Sensing and Its Applications         | This is the track for submission of "poster" manuscripts in the area of sensing and its applications.        | Oct 28, 2020 00:00:59 JST | Jan 20, 2021 23:59:59 JST | Jan 20, 2021 23:59:59 JST |
| SAMCON 2021 | P2: Actuation and Its Applications       | This is the track for submission of "poster" manuscripts in the area of actuation and its applications.      | Oct 28, 2020 00:00:59 JST | Jan 20, 2021 23:59:59 JST | Jan 20, 2021 23:59:59 JST |
| SAMCON 2021 | P3: Control Theory and Its Applications  | This is the track for submission of "poster" manuscripts in the area of control theory and its applications. | Oct 28, 2020 00:00:59 JST | Jan 20, 2021 23:59:59 JST | Jan 20, 2021 23:59:59 JST |
| SAMCON 2021 | P4: Automotive Systems                   | This is the track for submission of "poster" manuscripts in the area of automotive systems.                  | Oct 28, 2020 00:00:59 JST | Jan 20, 2021 23:59:59 JST | Jan 20, 2021 23:59:59 JST |
| SAMCON 2021 | P5: Robotics and Mechatronics            | This is the track for submission of "poster" manuscripts in the area of robotics and mechatronics.           | Oct 28, 2020 00:00:59 JST | Jan 20, 2021 23:59:59 JST | Jan 20, 2021 23:59:59 JST |
| SAMCON 2021 | P6: Human Interaction                    | This is the track for submission of "poster" manuscripts in the area of human interaction.                   | Oct 28, 2020 00:00:59 JST | Jan 20, 2021 23:59:59 JST | Jan 20, 2021 23:59:59 JST |
| SAMCON 2021 | TT1: Sensing and Its Applications        | This is the track for submission of "oral" manuscripts in the area of sensing and its applications.          | Oct 28, 2020 00:00:59 JST | Nov 24, 2020 23:59:59 JST | Nov 24, 2020 23:59:59 JST |
| SAMCON 2021 | TT2: Actuation and Its Applications      | This is the track for submission of "oral" manuscripts in the area of actuation and its applications.        | Oct 28, 2020 00:00:59 JST | Nov 24, 2020 23:59:59 JST | Nov 24, 2020 23:59:59 JST |
| SAMCON 2021 | TT3: Control Theory and Its Applications | This is the track for submission of "oral" manuscripts in the area of control theory and its applications.   | Oct 28, 2020 00:00:59 JST | Nov 24, 2020 23:59:59 JST | Nov 24, 2020 23:59:59 JST |
| SAMCON 2021 | TT4: Automotive Systems                  | This is the track for submission of "oral" manuscripts in the area of automotive systems.                    | Oct 28, 2020 00:00:59 JST | Nov 24, 2020 23:59:59 JST | Nov 24, 2020 23:59:59 JST |
| SAMCON 2021 | TT5: Robotics and Mechatronics           | This is the track for submission of "oral" manuscripts in the area of robotics and mechatronics.             | Oct 28, 2020 00:00:59 JST | Nov 24, 2020 23:59:59 JST | Nov 24, 2020 23:59:59 JST |
| SAMCON 2021 | TT6: Human Interaction                   | This is the track for submission of "oral" manuscripts in the area of human interaction.                     | Oct 28, 2020 00:00:59 JST | Nov 24, 2020 23:59:59 JST | Nov 24, 2020 23:59:59 JST |

#### 6. Register your paper's information

| 😑 Register paper                                                                     | Add authors                                |
|--------------------------------------------------------------------------------------|--------------------------------------------|
| Since you are a chair for this conference, the category setting is optional and      | other submission restrictions do not apply |
| Since you are a chair for this conference, the category setting is optional and      | oulei submission reselleuons do noc appiy. |
| "Title of paper                                                                      | Test-submission                            |
| *Keyword 1 (required)                                                                | test                                       |
| *Keyword 2 (required)                                                                | test1                                      |
| *Keyword 3 (required)                                                                | test2                                      |
| Keyword 4 (optional)                                                                 |                                            |
| Keyword 5 (optional)                                                                 |                                            |
| Is presenter under 35 years old?                                                     |                                            |
| fill in presenter name                                                               | Test presenter                             |
| *Paper abstract (between 10 and 200 words) [length not checked, since you are chair] |                                            |
| Please select a total of between 0 and 3 topics.                                     |                                            |
| "Mechatronics & Robotics (choose 1)                                                  | Robotics     Mechatronics                  |
| Ignore paper title and abstract problems                                             |                                            |
| Add yourself as author (you can add others later)                                    |                                            |
|                                                                                      | Submit                                     |

7. Select a PDF file of your paper and Upload the file.

| Conference and track                                                                                                    |                                                                                         |                                                                                                    |                               |
|----------------------------------------------------------------------------------------------------|-----------------------------------------------------------------------------------------|----------------------------------------------------------------------------------------------------|-------------------------------|
|                                                                                                    |                                                                                         | The 7th IEEJ International Workshop on Sensing, Actuation, Motion Control, and Optimization 2021 - TTS: Robotics and Mechatronics                                                                                                    |                               |
| A stable warm                                                                                                    | HA                                                                                      | Drag to change order Name ID Edit Flag Affiliation (edit for paper) Email Country Em                                                                                                    | nail Delete                   |
| Authors                                                                                                    | E SU                                                                                    |                                                                                                    |                               |
| Title                                                                                                    | C                                                                                       | Test-Submission 20201021                                                                                                    |                               |
| Abstract                                                                                                    | C                                                                                       | This is a test-submission. This is a test-submission. This is a test-submission. This is a test-submission. This is a test-submission. This is a<br>test-submission. This is a test-submission. This is a test-submission. This is a test-submission.                                                                       |                               |
| Keywords                                                                                                    | ď                                                                                       | test; test1; test2                                                                                                    |                               |
| candidate for paper award                                                                                                    | ď                                                                                       |                                                                                                    |                               |
| presenter                                                                                                    | ß                                                                                       | Test presenter                                                                                                    |                               |
| Topics                                                                                                    |                                                                                         | Mechatronics & Robotics: Robotics.                                                                                                    |                               |
| Appears in attendee proceedings and proceedings?                                                                                                    | LC C                                                                                    | neither: paper status excluded                                                                                                    |                               |
| Status                                                                                                    | (×)                                                                                     | Pending (no manuscript)                                                                                                    |                               |
| Notes                                                                                                    | C                                                                                       |                                                                                                    |                               |
| Copyright form                                                                                                    | +                                                                                       |                                                                                                    |                               |
| Review manuscript                                                                                                    | (F)                                                                                     | Can upload 6 pages (track-defined) until track deadline of Nov 24, 2020 23:59:59 JST,                                                                                                    |                               |
| Final manuscript                                                                                                    | Ā                                                                                       | an united 6 prover defined) until track desiding of Edb 15 (2021 22)E0(50 (ST                                                                                                    |                               |
|                                                                                                    | c I                                                                                     |                                                                                                    |                               |
| bu can now upload your review manuscript for Test-                                                                                                    | Submission 202010                                                                       | 1 unăl Nov 24, 2020 23:59:59 JST.                                                                                                    |                               |
| ou can now upload your <b>review manuscript</b> for Test-:<br>ou can upload the following file types: PDF.                                                                                                    | Submission 202010                                                                       | 11 until Nov 24, 2020 23:59:59 JST.                                                                                                    |                               |
| bu can now upload your <b>review manuscript</b> for Test-<br>su can upload the following file types: PDF.<br>> convert other file formats, such as Microsoft Word, b                                                                                                    | Submission 202010<br>to PDF, you can use                                                | 11 until Nov 24, 2020 23:59:59 JST.<br>online services. Examples include Adobe, PDFonline or FreePDFConvert. There is also free or cheap software that installs as a printer driver and performs that cor                                                                                                    | nversion, including PrimoPDF. |
| bu can now upload your <b>review manuscript</b> for Test-<br>ou can upload the following file types: PDF,<br>2 convert other file formats, such as Microsoft Word, to<br>1e file cannot be larger than 5 M8.                                                                                                    | Submission 202010<br>to PDF, you can use                                                | 17 until Nov 24, 2020 23:59:59 JST.<br>online services. Examples include Adobe, PDFonline or FreePDFConvert. There is also free or cheap software that installs as a printer driver and performs that cor                                                                                                    | nversion, including PrimoPDF. |
| bu can now upload your <b>review manuscript</b> for Test-<br>ou can upload the following file types: PDF.<br>) convert other file formats, such as Microsoft Word, t<br>he file cannot be larger than 5 M8.<br>'a file you are uploading should not be longer than 6                                                                  | Submission 202010<br>to PDF, you can use<br>5 pages.                                    | 17 until Nov 24, 2020 23:59:59 JST.                                                                                                    | nversion, including PrimcPDF. |
| ou can now upload your <b>review manuscript</b> for Test-<br>ou can upload the following file types: PDF.<br>o convert other file formats, such as Microsoft Word, t<br>he file cannot be larger than 5 M8.<br>he file you are uploading should not be longer than 6                                                                  | Submission 202010<br>to PDF, you can use<br>pages.<br>Send emi                          | tr until Nov 24, 2020 23:59:59 JST.                                                                                                    | nversion, including PrimoPDF. |
| bu can now upload your <b>review manuscript</b> for Test-<br>ou can upload the following file types PDF.<br>o convert other file formats, such as Microsoft Word, t<br>he file cannot be larger than 5 M8.<br>he file you are uploading should not be longer than 6                                                                   | Submission 202010<br>to PDF, you can use<br>pages.<br>Send ema                          | rf until Nov 24, 2020 23:59:59 IST.<br>online services. Examples include Adobe, PDFonline or FreePDFConvert. There is also free or cheap software that installs as a printer driver and performs that cor<br>Instification to authors<br>File name ファイルを選択 readme.pdf                                                       | nversion, including PrimoPDF. |
| bu can now upload your <b>review manuscript</b> for Test-<br>ou can upload the following file types: PDF.<br>o convert other file formats, such as Microsoft Word, t<br>he file cannot be larger than 5 MB.<br>he file you are uploading should not be longer than 6<br>or alternatively URL for file (e.g. Dropbox Box of            | Submission 202010<br>to PDF, you can use<br>pages.<br>Send eme<br>or Google Drive: do   | 11 unbil Nov 24, 2020 23:59:59 JST.<br>online services. Examples include Adobe, PDFonline or FreePDEConvert. There is also free or cheap software that installs as a printer driver and performs that cor<br>Inotification to authors で<br>File name ファイルを選択 readme.pdf                                                     | nversion, including PrimoPDF. |
| ou can now upload your review manuscript for Test-<br>ou can upload the following file types: PDF.<br>o convert other file formats, such as Microsoft Word, t<br>he file cannot be larger than 5 M8.<br>he file you are uploading should not be longer than 6<br>or, alternatively, URL for file (e.g., Dropbox, Box of               | Submission 202010<br>to PDF, you can use<br>5 pages.<br>Send ema<br>r Google Drive; do  | rt until Nov 24, 2020 23:59:59 JST.<br>online services. Examples include Adobe, PDFonline or FreePDFConvert. There is also free or cheap software that installs as a printer driver and performs that cor<br>I notification to authors<br>File name<br>ファイルを選択 readme.pdf<br>not use directory URL3                         | nversion, including PrimoPDF. |
| bu can now upload your <b>review manuscript</b> for Test-<br>ou can upload the following file types: PDF,<br>a convert other file formats, such as Microsoft Word, t<br>he file cannot be larger than 5 MB.<br>he file you are uploading should not be longer than 6<br><b>or, alternatively, URL for file (e.g., Dropbox, Box or</b> | Submission 202010<br>to PDF, you can use<br>i pages.<br>Send eme<br>r Google Drive; de  | rt until Nov 24, 2020 23:59:59 IST.<br>online services. Examples include Adobe, PDFonline or FreePDFConvert. There is also free or cheap software that installs as a printer driver and performs that cor<br>I notification to authors<br>File name<br>DT イルを選択 readme.pdf<br>not use directory URLs)                       | nversion, including PrimoPDF. |
| bu can now upload your <b>review manuscript</b> for Test-<br>ou can upload the following file types: PDF.<br>o convert other file formats, such as Microsoft Word, t<br>he file cannot be larger than 5 M8.<br>he file you are uploading should not be longer than 6<br>or, alternatively, URL for file (e.g., Dropbox, Box or        | Submission 202010<br>to PDF, you can use<br>i pages.<br>Send eme<br>r Google Drive; de  | rt unbil Nov 24, 2020 23:59:59 IST.<br>online services. Examples include Adobe, PDFonline or FreePDFConvert. There is also free or cheap software that installs as a printer driver and performs that cor<br>I notification to authors で<br>File name ファーバルを選訳, readme.pdf<br>not use directory URLs)<br>Upload PDF         | nversion, including PrimoPDF. |
| ou can now upload your review manuscript for Test-<br>ou can upload the following file types: PDF.<br>a convert other file formats, such as Microsoft Word, t<br>he file cannot be larger than 5 M8.<br>he file you are uploading should not be longer than 6<br>or, alternatively, URL for file (e.g., Dropbox, Box or               | Submission 202010<br>to PDF, you can usi<br>pages.<br>Send emi<br>r Google Drive; di    | rt until Nov 24, 2020 23:59:59 JST.<br>online services. Examples include Adobe, PDFonline or FreePDFConvert. There is also free or cheap software that installs as a printer driver and performs that cor<br>Inotification to authors<br>File name<br>DT - バルを選択 readme.pdf<br>not use directory URLS)                      | nversion, including PrimoPDF. |
| bu can now upload your <b>review manuscript</b> for Test-<br>bu can upload the following file types PDF.<br>a convert other file formats, such as Microsoft Word, t<br>he file cannot be larger than 5 MB.<br>he file you are uploading should not be longer than 6<br><b>or, alternatively, URL for file (e.g., Dropbox, Box o</b>   | Submission 202016<br>to PDF, you can use<br>is pages.<br>Send emi<br>r Google Drive; de | rf until Nov 24, 2020 23:59:59 IST.<br>online services. Examples include Adobe, PDFonline or FreePDFConvert. There is also free or cheap software that installs as a printer driver and performs that cor<br>I notification to authors<br>File name<br>D7-f/Lを選択 readme.pdf<br>Not use directory URLs)<br>Upload PDF        | nversion, including PrimoPDF. |
| ou can now upload your review manuscript for Test-<br>ou can upload the following file types: PDF,<br>o convert other file formats, such as Microsoft Word, t<br>he file cannot be larger than 5 MB.<br>he file you are uploading should not be longer than 6<br>or, alternatively, URL for file (e.g., Dropbox, Box of               | Submission 202016<br>to PDF, you can use<br>5 pages.<br>Send emi<br>or Google Drive; de | rf until Nov 24, 2020 23:59:59 JST.<br>online services. Examples include Adobe, PDFonline or FreePDFConvert. There is also free or cheap software that installs as a printer driver and performs that cor<br>inotification to authors  File name ファイルを選択 readme.pdf not use directory URL3 Upload PDF Upload PDF Upload PDF | nversion, including PrimoPDF. |

https://edas.info/doc/authors.html